# Indiana Connectivity Program (ICP)

# Step-By-Step Application Instructions

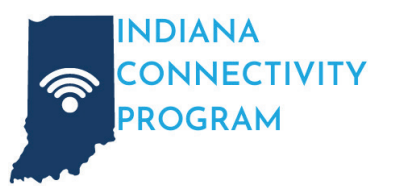

# What is the Indiana Connectivity Program (ICP)?

The Indiana Connectivity Program is a limited-time opportunity to access grant funding that would make it possible to extend high-speed internet service to your home or business.

## Who Can Apply?

Indiana residents and businesses with access to speeds less than 100Mbps download, 20Mbps upload.

### What You'll Need

- Your internet speed test results. Visit SpeedTest.net from your the address you are registering and note your download and upload speeds.
- The name of your current internet provider and your monthly payment amount.
- The names of any other internet providers that service your address.
- Your preferred email address and password to create your account.

Missing any of these details? No problem. You may start the application process and fill in any missing information at a later time. Have questions or need help? Call 855-693-0535 or email ICPGrant@surfinternet.com.

## **Bring Your Neighbors!**

To advance the progress in your region, it's crucial for you and as many nearby homes and businesses as possible to register. A greater number of addresses expressing interest in high-speed internet not only underscores the area's demand but also enhances the likelihood of securing essential funding to bring this transformational service to your location.

# Step 1

Visit SurfInternet.com/icp and click the "GET STARTED NOW" button.

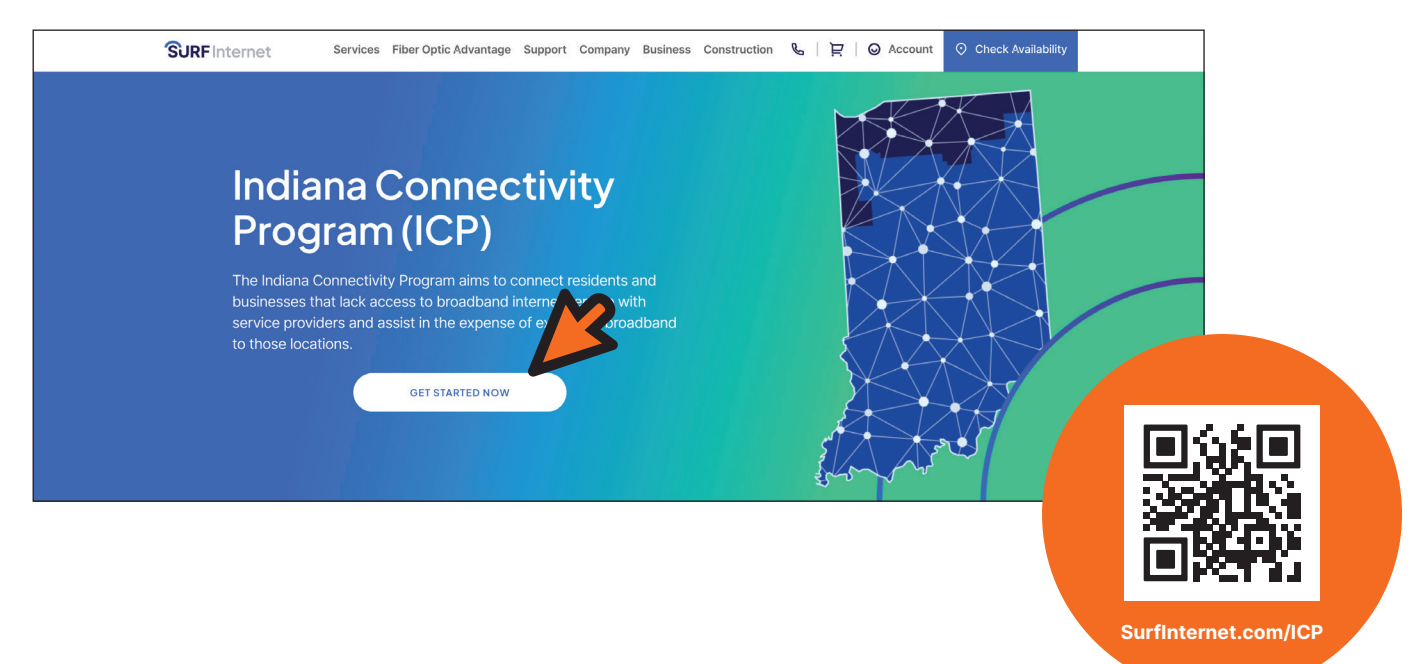

Questions? Contact the Surf Internet ICP Grant Support Team:

Email: ICPGrant@surfinternet.com Phone: 855-693-0535

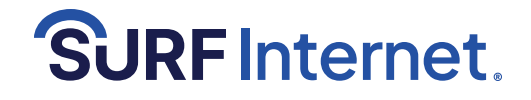

| Step 1: Get started with the ICP through Surf Internet.                                                   | First name     | Last n       | ame         |
|----------------------------------------------------------------------------------------------------|----------------|--------------|-------------|
| Fill out the form on this page to show your interest in bringing fiber internet to your underserved home. | Phone number   |              |             |
| Step 2: Apply with the ICP                                                                                | Email*         |              |             |
| After submitting your interest through the form on this                                                   |                |              |             |
| page, you'll be directed to the ICP website so you can<br>complete your application with the state.       | Street address |              |             |
|                                                                                                    | City           | State/Region | Postal code |
| If you have any questions, please contact our ICP Grant<br>support contact for assistance:                |                |              |             |
| Email: ICPGrant@surfinternet.com   Phone: 855-693-0535                                                    | Submit         |              |             |
| We are very excited to share this opportunity with you and                                                |                | ~            |             |
| look forward to bringing your community into our fiber-<br>optic broadband network.                       |                | $\mathbf{N}$ |             |

#### Step 3

You will be redirected to in.gov/ocra/broadband/icp/ Click on "Click **Here** to Register".

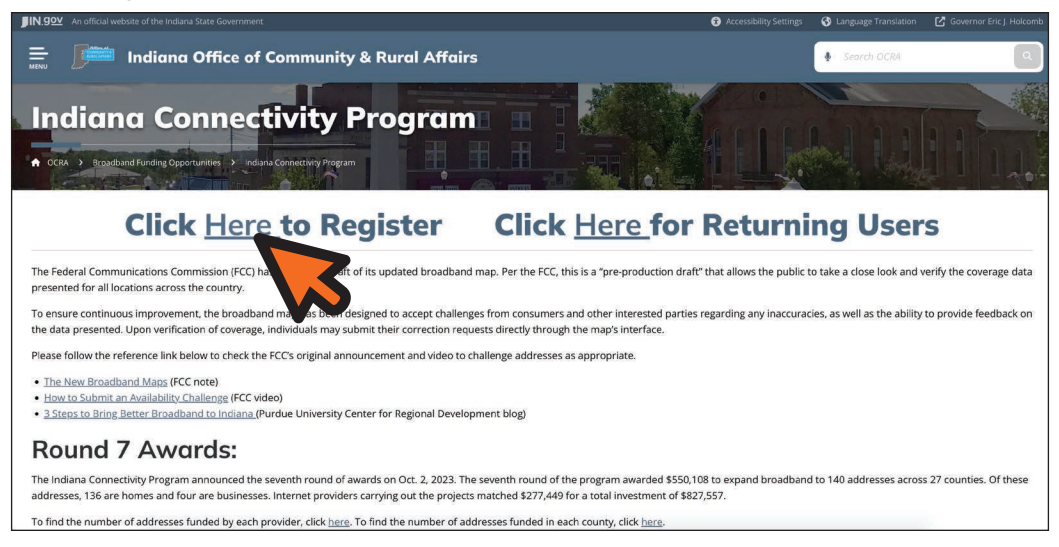

Please note: The highlighted section contains information you are welcome to review, but visiting any of the links or submitting any information to them is completely optional.

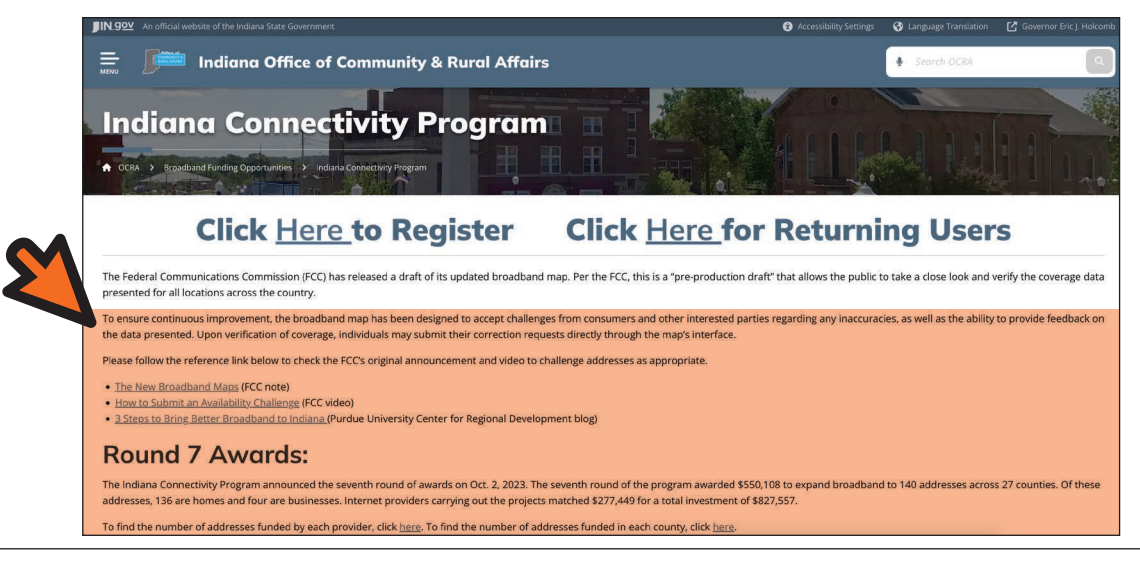

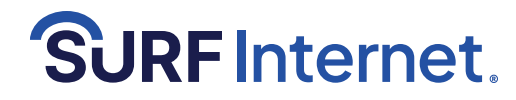

| NextLevel<br>Connections                                                                             |
|----------------------------------------------------------------------------------------------------|
| Please provide the information below to register for<br>access to the Next Level Connections portal. |
| Broadband Providers should contact<br>nIc@ocrain.gov for access to the portal.                       |
| First Name                                                                                           |
| Last Name                                                                                            |
| Email                                                                                                |
| Please select an applicant type                                                                      |
| Register                                                                                             |
| Already have an account?                                                                             |

A message will display directing you to check your email.

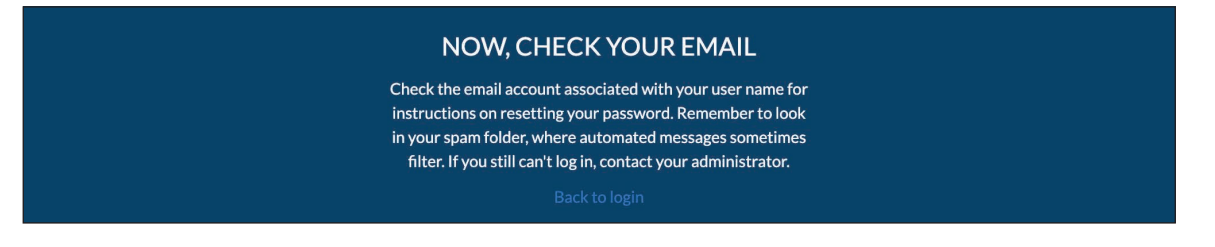

#### Step 5

Open email from NLC@ocra.in.gov with subject, "Welcome to the Next Level Connections Portal". Click the link after "To get started, go to ...".

| Welcome to the Next Level Connections Portal (External) Index x                                                                            | 0 | ß |
|----------------------------------------------------------------------------------------------------|---|---|
| Next Level Connections Program nlc@ocra.in.gov <u>via</u> lsk?pqt6/rmd.t-pmzteaw.na215.bnc.salesforce.com 9:15AM (0 minutes ago) 🔆 to me 👻 | ţ | ı |
| H                                                                                                    |   |   |
| Welcome to the Next Level Connections Portal! To get started, go to https://                                                               |   |   |
| Below is your Username to register. You will be asked to create a password at Username:                                                    |   |   |
| If you have any questions, please email the Next Level Connections Program at NLC@ocra.in.gov                                              |   |   |
| Thanks,<br>Next Level Connections Program                                                                                                  |   |   |
| (+ Reply) (+ Forward                                                                                                    |   |   |

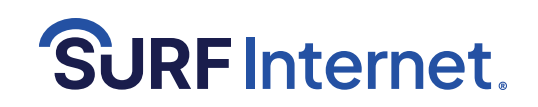

You will be redirected to a password change window.

Create your new password and click the "Change Password" button.

| NextLevel<br>Connections                                                                                                    |   |  |
|----------------------------------------------------------------------------------------------------|---|--|
| Change Your Password                                                                                                    |   |  |
| Enter a new password for<br>Make ure to include at least:<br>1 0 characters<br>1 1 number<br>* New Password<br>Change Pussword | 3 |  |

#### Step 7

You will be redirected to the Next Level Connections portal site.

Click the "Go" button toward the bottom of the page.

If you are registering on a different device than you checked your email, after you change your password, you may visit **https://in-lg.my.site.com/nlc/login/** and enter your new password to continue your registration.

| NextLevel<br>Connections                                                                                                    |                                                                                                    |
|----------------------------------------------------------------------------------------------------|----------------------------------------------------------------------------------------------------|
| Home My Applications Log Out                                                                                                    |                                                                                                    |
| Posted December 1, 2022<br>The Federal Communications Commission (FCC) has released a draft of its updated broadband map. Per the FCC, this is a "pre-production draft" that allows the pul<br>coverage data presented for all locations across the country. To ensure continuous improvement, the broadband map has been designed to accept challenges from co<br>regarding any inaccuracies, as well as the ability to provide feedback on the data presented. Upon verification of coverage, individuals may submit their correction<br>interface. | alic to take a close look and verify the<br>insumers and other interested parties<br>a requests directly through the map's |
| Please follow the reference links below to check the FCC's original announcement and video to challenge addresses as appropriate:  • https://www.fcc.gov/news-events/notes/2022/11/18/new-broadband-maps-are-finally-here • https://purdus-beffex2X/ywv4 • https://purdue.edu/3-steps-to-bring-better-broadband-to-indiana/                                                                                                    | These links<br>contain<br>information y                                                                                    |
| A household can apply for the Connectivity Program if the household<br>For more information, please visit the Next Level Connections Wet<br>Household Connectivity Program Application<br>Complete angelication orgister for the Household Connectivity                                                                                                    | are welcome<br>review, but visi<br>them is comple                                                                          |

#### Step 8

You will be redirected to the application portion of the portal. Click the "Go" button next to "Personal Information".

| Nex<br>Conne                                                     | tLevel<br>ections                                                                                                    |                                                                                                    |
|------------------------------------------------------------------|----------------------------------------------------------------------------------------------------|----------------------------------------------------------------------------------------------------|
| Home                                                             | My Applications Log Out                                                                                                    |                                                                                                    |
| Posted Decem                                                     | ber 1, 2022                                                                                                    |                                                                                                    |
| The Federal Co<br>coverage data<br>regarding any i<br>interface. | mmunications Commission (FCC) has released a draft of its update<br>presented for all locations across the country. To ensure continuous<br>naccuracies, as well as the ability to provide feedback on the data      | d broadband map. Per the FCC, this is a "pre-production draft" that allows the public to take a close look and verify the<br>improvement, the broadband map has been designed to accept challenges from consumers and other interested parties<br>presented. Upon verification of coverage, individuals may submit their correction requests directly through the map's |
| Please follow th<br>• https://w<br>• https://po<br>• https://po  | he reference links below to check the FCC's original announcement z<br>wwtc:egv/news-events/notes/2022/11/18/new-broadband-maps<br>uutu.be/nFox2Xywv4<br>rd.purdue.edu/3-steps-to-bring-better-broadband-to-indiana/ | ind video to challenge addresses as appropriate:<br>-sare-finally-here                                                                                                    |
| Househo<br>You will r                                            | Connectivity Program Application                                                                                                    | submit your application for approval.                                                                                                    |
| Go                                                               | Personal Information                                                                                                    | Not Complete                                                                                                    |
| Go                                                               | Broadband Internet Information                                                                                                    | Not Complete                                                                                                    |
| Go                                                               | Affidavit                                                                                                    | Not Complete                                                                                                    |

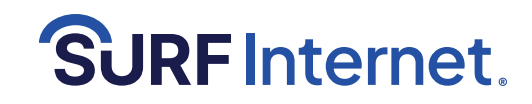

Step 9

Fill out your personal information and click "Next".

| Home McApelication Los Ori-                                                                                                    |                                                                                                    |                                                                                                    |                                                                                                    |
|----------------------------------------------------------------------------------------------------|----------------------------------------------------------------------------------------------------|----------------------------------------------------------------------------------------------------|----------------------------------------------------------------------------------------------------|
| Ported December 1, 2022                                                                                                    |                                                                                                    |                                                                                                    |                                                                                                    |
| The Federal Communications Commission (FCC) has release<br>coverage data presented for all locations across the country.<br>regarding any inaccuracies, as well as the ability to provide in<br>interface.<br>Please follow the reference links below to check the FCC's ori<br>https://www.fcc.gov/news-events/notes/2022/11/18/n<br>https://www.de/firex/2/www4<br>whtps://pcrd.gurdue.edu/3-steps-to-bring-better-broad | a draft of its updated broadband map<br>To ensure continuous improvement, the<br>eedback on the data presented. Upon<br>sinal announcement and video to challed<br>ew-broadband-maps-are-finally-here<br>band-to-indiana/ | Per the FCC, this is a "pre-<br>broadband map has been<br>verification of coverage, ir<br>nge addresses as appropria | -production draft" that allows the public to take a close look and verify th<br>designed to accept challenges from consumers and other interested parties<br>dividuals may submit their correction requests directly through the map?<br>te: |
| Household Connectivity Program Appli                                                                                                    | ation                                                                                                    |                                                                                                    |                                                                                                    |
| Personal Information                                                                                                    |                                                                                                    |                                                                                                    |                                                                                                    |
|                                                                                                    |                                                                                                    |                                                                                                    |                                                                                                    |
|                                                                                                    |                                                                                                    |                                                                                                    |                                                                                                    |
| Point of Contact                                                                                                    | Name<br>First Name                                                                                                    |                                                                                                    |                                                                                                    |
|                                                                                                    |                                                                                                    |                                                                                                    |                                                                                                    |
|                                                                                                    | Last Name                                                                                                    |                                                                                                    |                                                                                                    |
|                                                                                                    | Email                                                                                                    |                                                                                                    |                                                                                                    |
|                                                                                                    | Phone                                                                                                    |                                                                                                    |                                                                                                    |
|                                                                                                    |                                                                                                    |                                                                                                    |                                                                                                    |
| Household Address                                                                                                    | Address<br>Street                                                                                                    |                                                                                                    |                                                                                                    |
|                                                                                                    |                                                                                                    |                                                                                                    | h                                                                                                    |
|                                                                                                    | City                                                                                                    | State/Province                                                                                                    |                                                                                                    |
|                                                                                                    | Zip/Postal Code                                                                                                    | Country                                                                                                    |                                                                                                    |
|                                                                                                    |                                                                                                    | US                                                                                                    |                                                                                                    |
| County                                                                                                    | [                                                                                                    |                                                                                                    |                                                                                                    |
|                                                                                                    | Please select an option                                                                                                    |                                                                                                    | •                                                                                                    |
| Indiana Legislative Districts                                                                                                    | Indiana Senate District                                                                                                    |                                                                                                    |                                                                                                    |
| Indiana House District is a number between 1-100.                                                                                                    | Indiana House District                                                                                                    |                                                                                                    |                                                                                                    |
| Find your districts here: http://iga.in.gov/legislative/find-legislators/                                                                                                    |                                                                                                    |                                                                                                    |                                                                                                    |
| Do you Rent or Own at this address?                                                                                                    |                                                                                                    |                                                                                                    |                                                                                                    |
|                                                                                                    | Please select an option                                                                                                    |                                                                                                    | •                                                                                                    |
| Is this a multi-unit building?                                                                                                    | Please select an ontion                                                                                                    |                                                                                                    |                                                                                                    |
|                                                                                                    | Please select all option                                                                                                    |                                                                                                    | •                                                                                                    |
| Number of people in household                                                                                                    |                                                                                                    |                                                                                                    |                                                                                                    |
| Number of K-12 students in the boursehold                                                                                                    |                                                                                                    |                                                                                                    |                                                                                                    |
| If no K-12 students, please enter zero to continue.                                                                                                    |                                                                                                    |                                                                                                    |                                                                                                    |
| Please provide any additional comments that will help to                                                                                                    |                                                                                                    |                                                                                                    |                                                                                                    |
| determine eligibility for your household                                                                                                    |                                                                                                    |                                                                                                    |                                                                                                    |
|                                                                                                    |                                                                                                    |                                                                                                    |                                                                                                    |

#### Step 10

You will be redirected to the application portion of the portal. Click the "Go" button next to "Broadband Internet Information".

| NextLevel<br>Connections                                                                                                    |                                                                                                    |
|----------------------------------------------------------------------------------------------------|----------------------------------------------------------------------------------------------------|
| Home My Applications Log Out                                                                                                    |                                                                                                    |
| Posted December 1, 2022                                                                                                    |                                                                                                    |
| The Federal Communications Commission (FCC) has released a draft of its<br>coverage data presented for all locations across the country. To ensure cont<br>regarding any inaccuracies, as well as the ability to provide feedback on th<br>interface. | updated broadband map. Per the FCC, this is a "pre-production draft" that allows the public to take a close look and verify the<br>inuous improvement, the broadband map has been designed to accept challenges from consumers and other interested parties<br>the data presented. Upon verification of coverage, individuals may submit their correction requests directly through the map's<br>and the second second se |
| Please follow the reference links below to check the FCC's original announce<br>https://www.fcc.gov/news-events/notes/2022/11/18/new-broadban<br>https://purdue/fco2Kywvl4<br>https://pcrd.purdue.edu/3-steps-to-bring-better-broadband-to-india      | ment and video to challenge addresses as appropriate:<br>1-maps-are-finally-here<br>na/                                                                                                    |
| Household Connectivity Program Application                                                                                                    |                                                                                                    |
| You will need to complete all sections of the application before you                                                                                                    | u can submit your application for approval.                                                                                                    |
| Go al Information                                                                                                    | Complete                                                                                                    |
| Broadband Internet Information                                                                                                    | Not Complete                                                                                                    |
| A Colorada                                                                                                    | Nat Complete                                                                                                    |

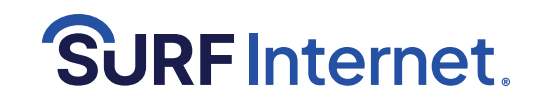

Step 11

Fill out the broadband internet information and click "Next".

| Home                                                           |                                                                                                    |                                                                                                    |                                                                                                    |                                                                                                    |                                                                                                    |                                                                                                    |
|----------------------------------------------------------------|----------------------------------------------------------------------------------------------------|----------------------------------------------------------------------------------------------------|----------------------------------------------------------------------------------------------------|----------------------------------------------------------------------------------------------------|----------------------------------------------------------------------------------------------------|----------------------------------------------------------------------------------------------------|
| Posted Decem                                                   | ber 1, 2022                                                                                           |                                                                                                    |                                                                                                    |                                                                                                    |                                                                                                    |                                                                                                    |
| The Federal Co<br>coverage data<br>regarding any<br>interface. | ommunications Com<br>presented for all loca<br>inaccuracies, as well                                  | mission (FCC) has released a<br>ations across the country. To<br>as the ability to provide fee                                           | draft of its updated broadband map. Pe<br>ensure continuous improvement, the bro<br>dback on the data presented. Upon ver | the FCC, this is a "pre-production draf<br>badband map has been designed to acce<br>fication of coverage, individuals may su | t" that allows the public to take a cl<br>pt challenges from consumers and o<br>Ibmit their correction requests dire | ose look and verify the<br>ther interested parties<br>ctly through the map's                                        |
| Please follow t<br>• https://w<br>• https://pi<br>• https://pi | he reference links be<br>ww.fcc.gov/news-ev<br>outu.be/fiFoxZKywv<br>crd.purdue.edu/3-sto             | low to check the FCC's origin<br>rents/notes/2022/11/18/new<br>4<br>eps-to-bring-better-broadba                                          | al announcement and video to challenge<br>-broadband-maps-are-finally-here<br>nd-to-indiana/                              | addresses as appropriate:                                                                                                    | Performing the tes<br><b>SpeedTest.net</b> fro<br>Click the "GO" butt<br>appear under "DOV                           | t takes less than one minut<br>m the address you are regis<br>on, and note the numbers t<br>VNLOAD" and "UPLOAD" at |
| Househo                                                        | old Connectivi                                                                                        | ity Program Applica                                                                                                    | tion                                                                                                    |                                                                                                    | top of the page.                                                                                                    |                                                                                                    |
| Broadband                                                      | Internet Informat                                                                                     | ion                                                                                                    | Answer "Yes" if yo results are $\ge 25$ M and $\ge 3$ Mbps up                                                             | ur speed test<br>bps download<br>oad.                                                                                        | A speed test is not<br>to gain a better cha<br>the speed test, sco                                                   | required but is highly enco<br>ance of being accepted (wi<br>pring becomes subjective).                             |
| Do you have                                                    | a broadband subscri                                                                                   | ption at your address?                                                                                                    |                                                                                                    | ٥                                                                                                    |                                                                                                    | Apps Research Network Developers Enterp                                                                             |
| Current Bro                                                    | adband Provider                                                                                       |                                                                                                    |                                                                                                    |                                                                                                    |                                                                                                    |                                                                                                    |
| Broadband p                                                    | providers that service                                                                                | e your area:                                                                                                    |                                                                                                    |                                                                                                    |                                                                                                    | CO                                                                                                    |
| Do you want<br>Please select "No"                              | to keep your curren<br>If you do not have a preferenc                                                 | t broadband provider?<br>refor your provider.                                                                                            |                                                                                                    | *                                                                                                    |                                                                                                    |                                                                                                    |
| ""Please note: the<br>the Retained prov<br>We encourage you    | Retain provider option will be<br>ider failed to bid on the curren<br>I to notify your provider about | transitioned to open to another provider if<br>it round pertaining to your application date<br>your interest at the time of application. |                                                                                                    |                                                                                                    |                                                                                                    | LOAD Mbps    UPLOAD Mbps                                                                                            |
| Speed Test R<br>Please use the site                            | esults<br>https://www.speedtest.net.to                                                                | obtain your current internet speed for                                                                                                   | Download (Mbps)                                                                                                    |                                                                                                    |                                                                                                    |                                                                                                    |
| sowniceds and up                                               | 1999                                                                                                  |                                                                                                    | Upload (Mbps)                                                                                                    |                                                                                                    | ring ins                                                                                                    |                                                                                                    |
| Current Mor                                                    | nthly Fee                                                                                             |                                                                                                    |                                                                                                    |                                                                                                    |                                                                                                    |                                                                                                    |
| Number of t                                                    | eleworkers in housel                                                                                  | hold                                                                                                    |                                                                                                    |                                                                                                    |                                                                                                    |                                                                                                    |

**Step 12** You will be redirected to the application portion of the portal. Click the "Go" button next to "Affidavit".

| NextLevel<br>Connections                                                                                                    |                                                                                                    |
|----------------------------------------------------------------------------------------------------|----------------------------------------------------------------------------------------------------|
| Home My Applications Log Out                                                                                                    |                                                                                                    |
| Posted December 1, 2022                                                                                                    |                                                                                                    |
| The Federal Communications Commission (FCC) has released a draft of its up<br>coverage data presented for all locations across the country. To ensure continu-<br>regarding any inaccuracies, as well as the ability to provide feedback on the o<br>interface.   | dated broadband map. Per the FCC, this is a "pre-production draft" that allows the public to take a close look and verify the<br>Jouus improvement, the broadband map has been designed to accept challenges from consumers and other interested parties<br>data presented. Upon verification of coverage, individuals may submit their correction requests directly through the map's |
| Please follow the reference links below to check the FCC's original announceme<br>• https://www.fcc.gov/news-events/notes/2022/11/18/new-broadband-n<br>• https://youtu.be/ffrozZKywv4<br>• https://pcrd.purdue.edu/3-steps-to-bring-better-broadband-to-indiana/ | ent and video to challenge addresses as appropriate:<br>naps-are-finally-here<br>/                                                                                                    |
| Household Connectivity Program Application                                                                                                    |                                                                                                    |
| You will need to complete all sections of the application before you ca                                                                                                    | an submit your application for approval.                                                                                                    |
| al Information                                                                                                    | Complete                                                                                                    |
| Contraction Contraction                                                                                                    | Complete                                                                                                    |
| Go Affidavit                                                                                                    | Not Complete                                                                                                    |

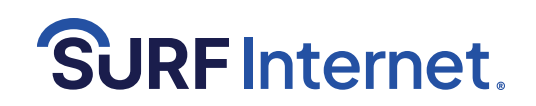

Step 13 Fill out the affidavit information and click "Next".

| overage data presented for all locations across the country. To en<br>egarding any inaccuracies, as well as the ability to provide feed:<br>nterface.                                                                            | sure continuous improvement, the broadband map has<br>ack on the data presented. Upon verification of cover | been designed to accept challenges from consumers and other interested p<br>age, individuals may submit their correction requests directly through the |
|----------------------------------------------------------------------------------------------------|----------------------------------------------------------------------------------------------------|----------------------------------------------------------------------------------------------------|
| Please follow the reference links below to check the FCC's original<br>+ https://www.fcc.gov/news-events/notes/2022/11/18/new-t<br>+ https://youtu.be/f67ozIX/ww4<br>+ https://pcrd.purdue.edu/3-steps-to-bring-better-broadbanc | announcement and video to challenge addresses as app<br>oroadband-maps-are-finally-here<br>I-to-indiana/    | ropriate:                                                                                                    |
| Household Connectivity Program Applicati                                                                                                    | on                                                                                                    |                                                                                                    |
| Affidavit                                                                                                    |                                                                                                    |                                                                                                    |
| I affirm that I am at least 18 years of age and all of the above<br>statements are true to the best of my knowledge. I agree to                                                                                                  | Your Signature                                                                                              | Signature Required                                                                                                    |
| allow the State of Indiana to validate / affirm all information<br>provided in this application.                                                                                                    | Please enter your FULL NAME to sign this application.                                                       |                                                                                                    |
| (Optional) I hereby authorize the listed individual to complete<br>and submit this application on my behalf.                                                                                                    |                                                                                                    |                                                                                                    |
| (Optional) I hereby authorize the listed individual to<br>communicate with representatives of the Office of Lieutenant<br>Governor as needed regarding my application.                                                           |                                                                                                    |                                                                                                    |

#### Step 14

Confirmation and click "Finish".

| NextLevel<br>Connections                                                                                                    |
|----------------------------------------------------------------------------------------------------|
| Home My Applications My NLC Project Grants Log Dut                                                                                                    |
| Posted December 1, 2022                                                                                                    |
| The Federal Communications Commission (FCC) has released a draft of its updated broadband map. Per the FCC, this is a "pre-production draft" that allows the public to take a close look and verify the<br>coverage data presented for all locations across the country. To ensure continuous improvement, the broadband map has been designed to accept challenges from consumers and other interested parties<br>regarding any inaccuracies, as well as the ability to provide feedback on the data presented. Upon verification of coverage, individuals may submit their correction requests directly through the map's<br>interface. |
| Please follow the reference links below to check the FCC's original announcement and video to challenge addresses as appropriate:<br>• https://www.fcc.gov/news-events/notes/2022/11/18/new-broadband-maps-are-finally-here<br>• https://pord.purdue.edu/3-steps-to-bring-better-broadband-to-indiana/                                                                                                    |
| Thank you for applying for the Indiana Connectivity program. All applications must go through numerous, complex steps before service could be delivered to your location.<br>Identifying viable locations, selecting winning bids, and constructing the infrastructure will take many months. You can check on the status of your application at any time through<br>this portal by clicking the "My Applications" tab and selecting your submitted application.                                                                                                    |
| Please note, submitting your address in the Next Level Connections portal does not guarantee service.                                                                                                    |
| Please email the Next Level Connections Program at NLC@OCRA in gov if you have any questions concerning this application or the registration process very reve email notification once your application has been approved or if more information is needed.                                                                                                    |
| If you want to register for any additional programs or if you registered for a program in error, please contact us at NLC@OCRA.in.gov.                                                                                                    |

#### Ran into error messages or got stuck?

Residents can call into the ICP hotline to register, they have a project manager who will assist you over the phone and enter an application for you. The phone number is 833-639-8522.

Your application is now complete See next page to check the status of your application

**Questions?** Contact the Surf Internet ICP Grant Support Team: Email: ICPGrant@surfinternet.com Phone: 855-693-0535

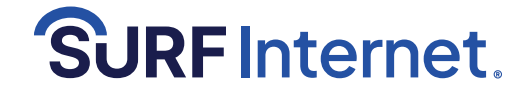

# Indiana Connectivity Program (ICP)

# Step-By-Step Instructions To Review Application Status or Add Missing Information

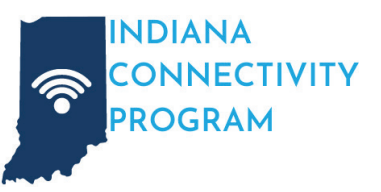

#### Step 1

Visit in.gov/ocra/broadband/icp/ Click on "Click **Here** for Returning Users".

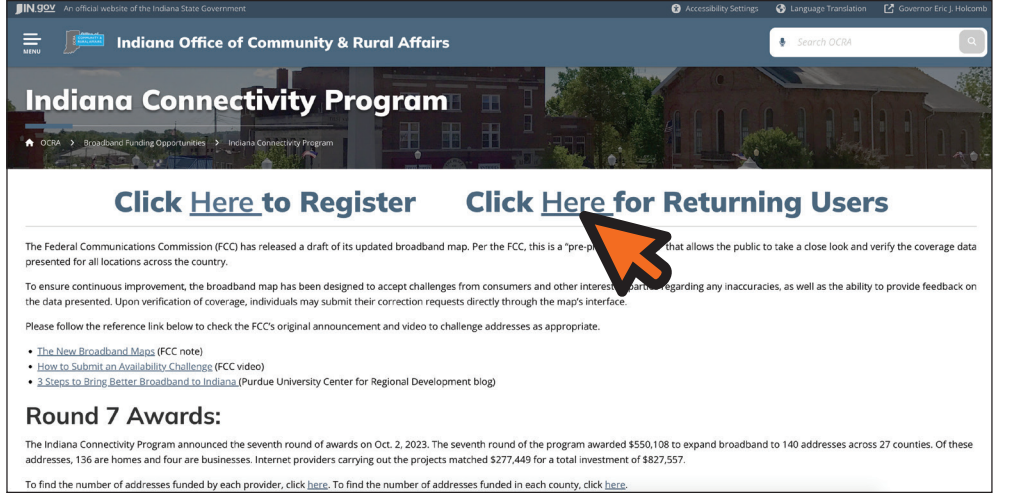

#### Step 3

You will be redirected to the Next Level Connections portal site. Click the "My Applications" tab at the top of the page.

| NextLevel Connections                                                                                                    |                                                                                                    |
|----------------------------------------------------------------------------------------------------|----------------------------------------------------------------------------------------------------|
| Home My Applications My NL                                                                                                    | C Project Grants Log Dut                                                                                                    |
| Posted December 1, 2022<br>The Federal Communications Color<br>regarding any inaccuracies, as well we ab<br>interface.<br>Please follow the reference links below to che<br>• https://wwwt.cg.gov/news-event/shore<br>• https://part.gov/news-event/shore<br>• https://part.gov/news-event/shore<br>• https://part.gov/news-event/shore | Its released a draft of its updated broadband map. Per the FCC, this is a "pre-production draft" that allows the public to take a close look and verify the<br>recontry. To ensure confinuous improvement, the broadband map has been designed to accept challenges from consumers and other interested parties<br>to provide feedback on the data presented. Upon verification of coverage, individuals may submit their correction requests directly through the map's<br>ck the FCC's original announcement and video to challenge addresses as appropriate:<br>s/2022/11/18/new-broadband-maps-are-finally-bere<br>ng-beter-broadband-to-indiana/ |
| If you have previously applied for a pro                                                                                                    | gram, use the My Applications link in the menu bar to check the status of your application.                                                                                                    |
| There are currently no additional Next                                                                                                    | Level Connections programs to which you are eligible to apply.                                                                                                    |
|                                                                                                    | Google Chromeis the recommended traverse for the best experience                                                                                                    |

## Step 4

Your application will appear here. Click on it to review your application or add missing information.

| Connections                         |                           |                                                                 |                    |
|-------------------------------------|---------------------------|-----------------------------------------------------------------|--------------------|
| Home My Applications My Application | My NLC Project Grants Log | Check on the<br>status of your<br>application here.             |                    |
| NLC APPLICATI                       | DESCRIPTION               | STATUS DESCRIPTION                                              | LAST MODIFIED DATE |
| My Application                      | Household Connectivity    | Your application has been submitted to OCRA and is under review |                    |
|                                     |                           | de Down didatil Downladd Month N                                |                    |

Thank you for doing your part to help bring high-speed internet to your community! Log in any time and your account will show updates as your application moves through the process. Have questions or need help? Call 855-693-0535 or email ICPGrant@surfinternet.com.

Questions? Contact the Surf Internet ICP Grant Support Team:

Email: ICPGrant@surfinternet.com Phone: 855-693-0535 Page 8 of 8, Last modified February 13, 2024

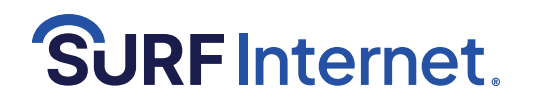

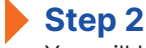

You will be redirected to the log in page.

Fill out your username and password and click the "Log In" button.

| NextLevel<br>Connections                       |         |  |  |  |
|------------------------------------------------|---------|--|--|--|
| Username                                       |         |  |  |  |
| Password                                       | M       |  |  |  |
| Log In                                         |         |  |  |  |
| Remember me                                    |         |  |  |  |
| Forgot Your Password?                          | Sign Up |  |  |  |
| Indiana LG Family of Business employee? Log In |         |  |  |  |